|                       | Stanton Territorial Hospital            | Document Number: MIC60110           |              |  |  |
|-----------------------|-----------------------------------------|-------------------------------------|--------------|--|--|
|                       | P.O. Boy 10, 550 Byrne Road             | Version No: 1.0                     | Page: 1 of 7 |  |  |
| NORTHWEST TERRITORIES | VELLOW/KNIEE NT X1A 2N1                 | Distribution:                       |              |  |  |
| Services Authority    |                                         | Microbiology Quality Control Manual |              |  |  |
| Services Authority    |                                         | Effective:                          |              |  |  |
| Document Name: En     | tering Quality Control Results into TQC | Date Reviewed:                      |              |  |  |
|                       |                                         | Next Review:                        |              |  |  |
| Approved By:          |                                         | Status: DRAFT                       |              |  |  |

**PURPOSE:** To provide instructions on how to enter quality control results for the Microbiology Laboratory into TQC.

## **PROCEDURE INSTRUCTIONS:**

| Step  | Action                                                                                                    |  |  |  |  |  |  |  |  |  |
|-------|----------------------------------------------------------------------------------------------------|--|--|--|--|--|--|--|--|--|
| Resul | ting auto-generated results in TQC                                                                                                    |  |  |  |  |  |  |  |  |  |
|       | From the "Launch Bar", select "Resulting Worklist" under the "Results" tab:                                                                                                    |  |  |  |  |  |  |  |  |  |
| 1     | Image: Image: |  |  |  |  |  |  |  |  |  |
|       | From the <b>"Resulting Worklist</b> ", double click <b>"MICS-All Scheduled Micro</b> " for pending                                                                                                    |  |  |  |  |  |  |  |  |  |
| 2     | microbiology quality control orders:                                                                                                    |  |  |  |  |  |  |  |  |  |

| Page: | 2 | of | 7 |
|-------|---|----|---|

| 3       Image: the state of the state of t  |   | Ke                  | Sarang WORKIST                                                                                                    |                                                                                                    |                                                                                                    |                                                                                                    |                                                                                                    |                                                                                                    |                                                                                                    |                                                                                     |                        |                                                                                                    |                                                                                   |                                                                                                    |            |
|----------------------------------------------------------------------------------------------------|---|---------------------|----------------------------------------------------------------------------------------------------|----------------------------------------------------------------------------------------------------|----------------------------------------------------------------------------------------------------|----------------------------------------------------------------------------------------------------|----------------------------------------------------------------------------------------------------|----------------------------------------------------------------------------------------------------|----------------------------------------------------------------------------------------------------|-------------------------------------------------------------------------------------|------------------------|----------------------------------------------------------------------------------------------------|-----------------------------------------------------------------------------------|----------------------------------------------------------------------------------------------------|------------|
| 3<br>y<br>y<br>y<br>y<br>y<br>y<br>y<br>y<br>y                                                                                                    |   | Seard               | Worklist ID                                                                                                    | ICS-ALLMICR                                                                                                    |                                                                                                    | Name MICS-All S                                                                                                   | Scheduled Micro                                                                                                    |                                                                                                    |                                                                                                    |                                                                                     | Type Resi              | ulting                                                                                                    | S                                                                                 | Search results                                                                                                    | 27         |
| 3<br>3<br>4<br>5<br>5<br>5<br>5<br>5<br>5<br>5<br>5<br>5                                                                                                    |   | hby                 | Selected Pr                                                                                                    | · Order                                                                                                    | Lot                                                                                                    | QC Item                                                                                                    | Туре                                                                                                    | Scheduled                                                                                                    | Δ                                                                                                    | Due                                                                                 |                        | Status                                                                                                    | Instrument                                                                        | Identifier                                                                                                    | Loca       |
| 3<br>3<br>4 Double click on the QC order you would like to result to open up the item.<br>5<br>5<br>5<br>5<br>5<br>5<br>5<br>5<br>5                                                                                                    |   |                     | ⊕ <b>_</b>                                                                                                    | Q18112100001                                                                                                    | KB                                                                                                    | KB                                                                                                    | Panel                                                                                                    | 2018/11/2107:00                                                                                                    |                                                                                                    | 2018/11/2807:0                                                                      | 0                      | P                                                                                                    |                                                                                   |                                                                                                    | SLA        |
| 3 <ul> <li></li></ul>                                                                                                    |   |                     | ± 📃                                                                                                    | Q18112100002                                                                                                    | ET                                                                                                    | ET                                                                                                    | Panel                                                                                                    | 2018/11/21 07:00                                                                                                    |                                                                                                    | 2018/11/28 07:0                                                                     | 0                      | P                                                                                                    |                                                                                   |                                                                                                    | SLA        |
| 3       Image: control based of the second second sec |   |                     | ÷ 📃                                                                                                    | Q18112100005                                                                                                    |                                                                                                    | BSCMAIN                                                                                                    | Equipment                                                                                                    | 2018/11/21 07:00                                                                                                    |                                                                                                    | 2018/11/28 07:0                                                                     | 0                      | P                                                                                                    |                                                                                   |                                                                                                    | SLA        |
| 6       0       0       0       0       0       0       0       0       0       0       0       0       0       0       0       0       0       0       0       0       0       0       0       0       0       0       0       0       0       0       0       0       0       0       0       0       0       0       0       0       0       0       0       0       0       0       0       0       0       0       0       0       0       0       0       0       0       0       0       0       0       0       0       0       0       0       0       0       0       0       0       0       0       0       0       0       0       0       0       0       0       0       0       0       0       0       0       0       0       0       0       0       0       0       0       0       0       0       0       0       0       0       0       0       0       0       0       0       0       0       0       0       0       0       0       0       0       0                                                                                                    | 3 |                     | ± 📃                                                                                                    | Q18112100006                                                                                                    |                                                                                                    | CO2BL                                                                                                    | Equipment                                                                                                    | 2018/11/21 07:00                                                                                                    |                                                                                                    | 2018/11/28 07:0                                                                     | 0                      | P                                                                                                    |                                                                                   |                                                                                                    | SLA        |
| 6         0         0         0         0         0         0         0         0         0         0         0         0         0         0         0         0         0         0         0         0         0         0         0         0         0         0         0         0         0         0         0         0         0         0         0         0         0         0         0         0         0         0         0         0         0         0         0         0         0         0         0         0         0         0         0         0         0         0         0         0         0         0         0         0         0         0         0         0         0         0         0         0         0         0         0         0         0         0         0         0         0         0         0         0         0         0         0         0         0         0         0         0         0         0         0         0         0         0         0         0         0         0         0         0         0         0                                                                                                    | 3 |                     | ± 📃                                                                                                    | Q18112100007                                                                                                    |                                                                                                    | CO2BR                                                                                                    | Equipment                                                                                                    | 2018/11/21 07:00                                                                                                    |                                                                                                    | 2018/11/28 07:0                                                                     | 0                      | P                                                                                                    |                                                                                   |                                                                                                    | SLA        |
| 6       Quitizione       COTH       Exament       Subtrigitation       Subtrigitation       Subtrigit                                                                                                    |   |                     | ± 📃                                                                                                    | Q18112100008                                                                                                    |                                                                                                    | CO2TL                                                                                                    | Equipment                                                                                                    | 2018/11/21 07:00                                                                                                    |                                                                                                    | 2018/11/28 07:0                                                                     | 0                      | P                                                                                                    |                                                                                   |                                                                                                    | SLA        |
| 6       Qatareet       Saturation       Qatareet       Saturation       Saturation       Saturation                                                                                                    |   |                     | ÷ 📃                                                                                                    | Q18112100009                                                                                                    |                                                                                                    | CO2TR                                                                                                    | Equipment                                                                                                    | 2018/11/21 07:00                                                                                                    |                                                                                                    | 2018/11/28 07:0                                                                     | 0                      | P                                                                                                    |                                                                                   |                                                                                                    | SLA        |
| 6       Quiti20001       Control: Control: C          |   |                     | ÷ 📄                                                                                                    | Q18112100010                                                                                                    |                                                                                                    | 02                                                                                                    | Equipment                                                                                                    | 2018/11/21 07:00                                                                                                    |                                                                                                    | 2018/11/28 07:0                                                                     | 0                      | P                                                                                                    |                                                                                   |                                                                                                    | SLA        |
| 6       QB1220001       CVANDAGE       2004/1/20000       2004/1/20000       2004/1/20000       2004/1/20000       2004/1/20000       2004/1/20000       2004/1/20000       2004/1/20000       2004/1/20000       2004/1/20000       2004/1/20000       2004/1/20000       2004/1/20000       2004/1/20000       2004/1/20000       2004/1/20000       2004/1/20000       2004/1/20000       2004/1/20000       2004/1/20000       2004/1/20000       2004/1/20000       2004/1/20000       2004/1/20000       2004/1/20000       2004/1/20000       2004/1/20000       2004/1/20000       2004/1/20000       2004/1/20000       2004/1/20000       2004/1/20000       2004/1/20000       2004/1/20000       2004/1/20000       2004/1/20000       2004/1/20000       2004/1/20000       2004/1/20000       2004/1/20000       2004/1/20000       2004/1/20000       2004/1/20000       2004/1/20000       2004/1/20000       2004/1/20000       2004/1/20000       2004/1/20000       2004/1/20000       2004/1/20000       2004/1/20000       2004/1/20000       2004/1/20000       2004/1/200000       2004/1/200000       2004/1/200000       2004/1/200000       2004/1/200000       2004/1/200000       2004/1/2000000       2004/1/2000000       2004/1/2000000       2004/1/20000000       2004/1/20000000       2004/1/2000000000       2004/1/20000000000       2004/1/20000000000000000       2004/1/2000000000000000000000000                                                                                                    |   |                     | ÷ 📄                                                                                                    | Q18112100011                                                                                                    | C14992D                                                                                                    | STRG                                                                                                    | Media                                                                                                    | 2018/11/21 07:00                                                                                                    |                                                                                                    | 2018/11/28 07:0                                                                     | 0                      | P                                                                                                    |                                                                                   |                                                                                                    | SLA        |
| 6       0011120001 C15720 FIFE       Pread       00111/12/10000       00111/12/10000       00111/12/10000       00111/12/10000       00111/12/10000       00111/12/10000       00111/12/10000       00111/12/10000       00111/12/10000       00111/12/10000       00111/12/10000       00111/12/10000       00111/12/10000       00111/12/10000       00111/12/10000       00111/12/10000       00111/12/10000       00111/12/10000       00111/12/10000       00111/12/10000       00111/12/10000       00111/12/10000       00111/12/10000       00111/12/10000       00111/12/10000       00111/12/10000       00111/12/10000       00111/12/10000       00111/12/10000       00111/12/10000       00111/12/10000       00111/12/10000       00111/12/10000       00111/12/10000       00111/12/10000       0011/12/10000       0011/12/10000       0011/12/10000       0011/12/10000       0011/12/10000       0011/12/10000       0011/12/10000       0011/12/100000       0011/12/100000       0011/12/100000       0011/12/100000       0011/12/100000       0011/12/100000       0011/12/1000000       0011/12/1000000       0011/12/1000000       0011/12/1000000       0011/12/10000000       0011/12/10000000       0011/12/100000000000000       0011/12/1000000000000000000000000000000                                                                                                    |   |                     | ÷ 📃                                                                                                    | Q18112100013                                                                                                    | 7297593                                                                                                    | BL                                                                                                    | Media                                                                                                    | 2018/11/21 07:00                                                                                                    |                                                                                                    | 2018/11/28 07:0                                                                     | 0                      | P                                                                                                    |                                                                                   |                                                                                                    | SLA        |
| 6       Quilizations creations       Previous       Previous       Previous         5       Control Previous       Control Previous       Previous       Previous         6       Oxidase       Post       Previous       Previous         6       Oxidase       Post       Previous       Previous         7       Oxidase       Post       Previous       Previous         8       Oxidase       Post       Previous       Previous         6       Control Previous       Post       Post       Post         7       Oxidase       Post       Post       Post       Post         8       Oxidase       Post       Post       Post       Post       Post         9       Oxidase       Post       Post <td></td> <td></td> <td>🕀 📒</td> <td>Q18112100014</td> <td>C15472B</td> <td>STRF</td> <td>Media</td> <td>2018/11/21 07:00</td> <td></td> <td>2018/11/28 07:0</td> <td>0</td> <td>P</td> <td></td> <td></td> <td>SL/</td>                                                                                                    |   |                     | 🕀 📒                                                                                                    | Q18112100014                                                                                                    | C15472B                                                                                                    | STRF                                                                                                    | Media                                                                                                    | 2018/11/21 07:00                                                                                                    |                                                                                                    | 2018/11/28 07:0                                                                     | 0                      | P                                                                                                    |                                                                                   |                                                                                                    | SL/        |
| 4       Double click on the QC order you would like to result to open up the item.         5       Select the results in the "Result" column and enter the results of the QC test:         8       Control: Pseaer27853-Pseudomonas aeruginosa-ATCC: 27853 QC Identifier:         7       Control: Pseaer27853-Pseudomonas aeruginosa-ATCC: 27853 QC Identifier:         7       Control: Pseaer27853-Pseudomonas aeruginosa-ATCC: 27853 QC Identifier:         7       Control: Pseaer27853-Pseudomonas aeruginosa-ATCC: 27853 QC Identifier:         7       Control: Pseaer27853-Pseudomonas aeruginosa-ATCC: 27853 QC Identifier:         8       Control: Pseaer27853-Pseudomonas aeruginosa-ATCC: 27853 QC Identifier:         8       Control: Pseaer27853-Pseudomonas aeruginosa-ATCC: 27853 QC Identifier:         8       Control: Pseaer27853-Pseudomonas aeruginosa-ATCC: 27853 QC Identifier:         8       Control: Pseaer27853-Pseudomonas aeruginosa-ATCC: 27853 QC Identifier:         8       Control: Pseaer27853-Pseudomonas aeruginosa-ATCC: 27853 QC Identifier:         9       Control: Escool25922-Escherichia coli-ATCC: 25922 QC Identifier:         19       Control: Escool25922-Escherichia coli-ATCC: 25922 QC Identifier:         11       Cotrol: Pseaer27853-Pseudomonas aeruginosa-ATCC: 27853 QC Identifier:         12       Cotrol: Pseaer27853-Pseudomonas aeruginosa-ATCC: 27853 QC Identifier:         13       Cotrol: Pseaer27853-Pseudomonas aeruginosa-                                                                                                    |   |                     | ÷ 📄                                                                                                    | Q18112100015                                                                                                    | C15467C                                                                                                    | STRB                                                                                                    | Media                                                                                                    | 2018/11/21 07:00                                                                                                    |                                                                                                    | 2018/11/28 07:0                                                                     | 0                      | P                                                                                                    |                                                                                   |                                                                                                    | SLA        |
| Image: Control: Psear:27853-Pseudomonas aeruginosa-ATCC: 27853 QC Identifier:       Image: Control: Psear:27853-Pseudomonas aeruginosa-ATCC: 27853 QC Identifier:         Image: Control: Psear:27853-Pseudomonas aeruginosa-ATCC: 27853 QC Identifier:       Image: Control: Psear:27853-Pseudomonas aeruginosa-ATCC: 27853 QC Identifier:         Image: Control: Psear:27853-Pseudomonas aeruginosa-ATCC: 27853 QC Identifier:       Image: Control: Psear:27853-Pseudomonas aeruginosa-ATCC: 27853 QC Identifier:         Image: Control: Psear:27853-Pseudomonas aeruginosa-ATCC: 27853 QC Identifier:       Image: Control: Psear:27853-Pseudomonas aeruginosa-ATCC: 27853 QC Identifier:         Image: Control: Psear:27853-Pseudomonas aeruginosa-ATCC: 27853 QC Identifier:       Image: Control: Psear:27853-Pseudomonas aeruginosa-ATCC: 27853 QC Identifier:         Image: Control: Psear:27853-Pseudomonas aeruginosa-ATCC: 27853 QC Identifier:       Image: Control: Psear:27853-Pseudomonas aeruginosa-ATCC: 27853 QC Identifier:         Image: Control: Psear:27853-Pseudomonas aeruginosa-ATCC: 27853 QC Identifier:       Image: Control: Psear:27853-Pseudomonas aeruginosa-ATCC: 27853 QC Identifier:         Image: Control: Psear:27853-Pseudomonas aeruginosa-ATCC: 27853 QC Identifier:       Image: Control: Psear:27853-Pseudomonas aeruginosa-ATCC: 27853 QC Identifier:         Image: Control: Psear:27853-Pseudomonas aeruginosa-ATCC: 27853 QC Identifier:       Image: Control: Psear:27853-Pseudomonas aeruginosa-ATCC: 27853 QC Identifier:         Image: Control: Psear:27853-Pseudomonas aeruginosa-ATCC: 27853 QC Identifier:       Image: Control: Psear:27853-Pseudomonas aeruginosa-ATCC: 27853 QC Identifier:                                                                                                    |   |                     | ÷ 📄                                                                                                    | Q18112100016                                                                                                    | C15260C                                                                                                    | STRD                                                                                                    | Media                                                                                                    | 2018/11/21 07:00                                                                                                    |                                                                                                    | 2018/11/28 07:0                                                                     | 0                      | P                                                                                                    |                                                                                   |                                                                                                    | SL/        |
| <ul> <li>4 Double click on the QC order you would like to result to open up the item.</li> <li>Select the results in the "Result" column and enter the results of the QC test:         <ul> <li>Select the results in the "Result" column and enter the results of the QC test:</li> <li>Select Analyte Name Result Z Resulted Previous</li> <li>Control: Pseaer27853-Pseudomonas aeruginosa-ATCC: 27853 QC Identifier:</li> <li>OX Oxidase POS</li> <li>Control: Escol25922: Escherichia coli-ATCC: 25922 QC Ident Key Value</li> <li>Control: Pseaer27853-Pseudomonas aeruginosa-ATCC: 27853 QC Identifier:</li> <li>OX Oxidase Value</li> <li>POS</li> <li>Control: Pseaer27853-Pseudomonas aeruginosa-ATCC: 27853 QC Identifier:</li> <li>OX Oxidase POS</li> <li>Select Analyte Name Result Z Resulted Previous</li> <li>Control: Pseaer27853-Pseudomonas aeruginosa-ATCC: 27853 QC Identifier:</li> <li>OX Oxidase POS</li> <li>2018/11/21 12:21L POS</li> <li>Control: Escol25922: Escherichia coli-ATCC: 25922 QC Identifier:</li> <li>OX Oxidase NEG 2018/11/21 12:21L NEG</li> </ul> </li> <li>If the expected results are not obtained, they will be highlighted in red:</li> <li>Select Analyte Name Result Z Resulted Previous</li> <li>Control: Escol25922: Escherichia coli-ATCC: 25922 QC Identifier:</li> <li>OX Oxidase NEG 2018/11/21 12:21L NEG</li> </ul> <li>If the expected results are not obtained, they will be highlighted in red:</li> <li>Select Analyte Name Result Z Resulted Previous Oxidase 2018/11/21 12:21L NEG</li> <li>Control: Pseaer27853: Pseudomonas aeruginosa-ATCC: 27853 QC Identifier:</li> <ul> <li>OX Oxidase X NEG 2018/11/21 12:21L NEG</li> <li>OX Oxidase X NEG 2018/11/21 12:21L NEG</li> </ul>                                                                                                    |   |                     | ÷ 📄                                                                                                    | Q18112100018                                                                                                    | 403693                                                                                                    | MAST                                                                                                    | Media                                                                                                    | 2018/11/2107:00                                                                                                    |                                                                                                    | 2018/11/28 07:0                                                                     | 0                      | Р                                                                                                    |                                                                                   |                                                                                                    | SL/        |
| Select the results in the "Result" column and enter the results of the QC test:         Select Analyte       Name         Control: Pseaer27853-Pseudomonas aeruginosa-ATCC: 27853 QC Identifier:       POS         Control: Escol25922-Escherichia coli-ATCC: 25922 QC Ident       POS         NEG       NEG         If the expected results are obtained, they will be highlighted in green:         Select Analyte       Name         Result       Z         Result       Z                                                                                                    | 4 | D                   | ouble                                                                                                    | click on t                                                                                                    | the Q(                                                                                                    | C order                                                                                                    | you wo                                                                                                    | uld like to                                                                                                    | result                                                                                                    | to open                                                                             | up th                  | e item.                                                                                                    | 1 1                                                                               |                                                                                                    |            |
| Select       Analyte       Name       Result       Z       Resulted       Previous         Image: Control: Pseaer27853-Pseudomonas aeruginosa-ATCC: 27853 QC Identifier:       Image: Control: Pseaer27853-Pseudomonas aeruginosa-ATCC: 25922 QC Identifier:       Image: POS       POS         Image: Control: Escol25922-Escherichia coli-ATCC: 25922 QC Identifier:       Image: Control: Pseaer27853-Pseudomonas aeruginosa-ATCC: 27853 QC Identifier:       Image: POS       NEG         If the expected results are obtained, they will be highlighted in green:       Image: Select       Analyte       Name       Result       Z       Resulted       Previous         Image: Control: Pseaer27853-Pseudomonas aeruginosa-ATCC: 27853 QC Identifier:       Image: Control: Pseaer27853-Pseudomonas aeruginosa-ATCC: 27853 QC Identifier:       Image: Control: Pseaer27853-Pseudomonas aeruginosa-ATCC: 27853 QC Identifier:       Image: Control: Pseaer27853-Pseudomonas aeruginosa-ATCC: 27853 QC Identifier:       Image: Control: Pseaer27853-Pseudomonas aeruginosa-ATCC: 27853 QC Identifier:       Image: Control: Pseaer27853-Pseudomonas aeruginosa-ATCC: 27853 QC Identifier:       Image: Control: Pseaer27853-Pseudomonas aeruginosa-ATCC: 27853 QC Identifier:       Image: Control: Pseaer27853-Pseudomonas aeruginosa-ATCC: 27853 QC Identifier:       Image: Control: Pseaer27853-Pseudomonas aeruginosa-ATCC: 27853 QC Identifier:       Image: Control: Pseaer27853-Pseudomonas aeruginosa-ATCC: 27853 QC Identifier:       Image: Control: Pseaer27853-Pseudomonas aeruginosa-ATCC: 27853 QC Identifier:       Image: Control: Pseaer27853-Pseudomonas aeruginosa-ATCC: 27853                                                                                                    |   | Se                  | elect th                                                                                                    | ne result                                                                                                    | s in th                                                                                                    | ie "Res                                                                                                    | sult" col                                                                                                    | umn and e                                                                                                    | enter tr                                                                                                    | ne resul                                                                            | ts of t                | he QC                                                                                                    | test:                                                                             |                                                                                                    |            |
| 5       Control: Pseaer27853-Pseudomonas aeruginosa-ATCC: 27853 QC Identifier:       POS         Control: Esccol25922-Escherichia coli-ATCC: 25922 QC Ident       Key       Value       POS         If the expected results are obtained, they will be highlighted in green:       NEG       NEG         Select       Analyte       Name       Result       Z       Resulted       Previou         Control: Pseaer27853-Pseudomonas aeruginosa-ATCC: 27853 QC Identifier:       OX       Oxidase       POS       2018/11/21 12:21 L       POS         6       Control: Pseaer27853-Pseudomonas aeruginosa-ATCC: 25922 QC Identifier:       Image: Control: Pseaer27853-Pseudomonas aeruginosa-ATCC: 27853 QC Identifier:       Image: Control: Pseaer27853-Pseudomonas aeruginosa-ATCC: 27853 QC Identifier:         Image: Control: Esccol25922-Escherichia coli-ATCC: 25922 QC Identifier:       Image: Control: Pseaer27853-Pseudomonas aeruginosa-ATCC: 27853 QC Identifier:       Image: Control: Pseaer27853-Pseudomonas aeruginosa-ATCC: 27853 QC Identifier:         Image: Control: Pseaer27853-Pseudomonas aeruginosa-ATCC: 27853 QC Identifier:       Image: Control: Pseaer27853-Pseudomonas aeruginosa-ATCC: 27853 QC Identifier:         Image: Control: Pseaer27853-Pseudomonas aeruginosa-ATCC: 27853 QC Identifier:       Image: Control: Pseaer27853-Pseudomonas aeruginosa-ATCC: 27853 QC Identifier:         Image: Control: Pseaer27853-Pseudomonas aeruginosa-ATCC: 27853 QC Identifier:       Image: Control: Pseaer27853-Pseudomonas aeruginosa-ATCC: 27853 QC Identifier:                                                                                                    |   |                     | Select                                                                                                    |                                                                                                    | Analyte                                                                                                    |                                                                                                    | Name                                                                                                    |                                                                                                    | Result                                                                                                    | Z                                                                                   | Re                     | esulted                                                                                                    |                                                                                   | Previou                                                                                                    | S          |
| 5       Image: Control: Escool25922-Escherichia coli-ATCC: 25922 QC Ident Key Value       POS         If the expected results are obtained, they will be highlighted in green:       Image: Value       Value         6       If the expected results are obtained, they will be highlighted in green:       Image: Value         If the expected results are obtained, they will be highlighted in green:       Image: Value       Value         6       Control: Psear27853-Pseudomonas aeruginosa-ATCC: 27853 QC Identifier:       Image: Value         If the expected results are not obtained, they will be highlighted in red:       Image: Value         If the expected results are not obtained, they will be highlighted in red:       Image: Value         If the expected results are not obtained, they will be highlighted in red:       Image: Value         If the expected results are not obtained, they will be highlighted in red:       Image: Value         If the expected results are not obtained, they will be highlighted in red:       Image: Value         If the expected results are not obtained, they will be highlighted in red:       Image: Value         If the expected results are not obtained, they will be highlighted in red:       Image: Value         If the expected results are not obtained, they will be highlighted in red:       Image: Value         If the expected results are not obtained, they will be highlighted in red:       Image: Value         Image: Value                                                                                                    |   |                     | 🗆 Conti                                                                                                    | rol: Pseaer2                                                                                                    | 7853-Ps                                                                                                    | eudomon                                                                                                    | as aerugino                                                                                                    | sa-ATCC: 278                                                                                                    | 353 QC Ide                                                                                                    | entifier:                                                                           |                        |                                                                                                    |                                                                                   |                                                                                                    |            |
| 6<br>If the expected results are obtained, they will be highlighted in green:<br>Select Analyte Name Result Z Resulted Previou<br>Control: Pseaer27853-Pseudomonas aeruginosa-ATCC: 27853 QC Identifier:<br>OX Oxidase POS 2018/11/21 12:21L POS<br>Control: Esccol25922-Escherichia coli-ATCC: 25922 QC Identifier:<br>I OX Oxidase NEG 2018/11/21 12:21L NEG<br>If the expected results are not obtained, they will be highlighted in red:<br>Select Analyte Name Result Z Resulted Previous<br>If the expected results are not obtained, they will be highlighted in red:<br>Select Analyte Name Result Z Resulted Previous<br>Ox Oxidase NEG OI8/11/21 12:21L NEG<br>If the expected results are not obtained, they will be highlighted in red:<br>Select Analyte Name Result Z Resulted Previous<br>Control: Pseaer27853-Pseudomonas aeruginosa-ATCC: 27853 QC Identifier:<br>OX Oxidase NEG 2018/11/21 12:21L NEG<br>Control: Pseaer27853-Pseudomonas aeruginosa-ATCC: 27853 QC Identifier:<br>OX Oxidase NEG 2018/11/21 12:21L NEG<br>Control: Pseaer27853-Pseudomonas aeruginosa-ATCC: 27853 QC Identifier:<br>OX Oxidase NEG 2018/11/21 12:21L NEG<br>Control: Pseaer27853-Pseudomonas aeruginosa-ATCC: 27853 QC Identifier:<br>OX Oxidase NEG 2018/11/21 12:21L NEG                                                                                                    | 5 | <i>0</i> .          |                                                                                                    |                                                                                                    | OX                                                                                                    |                                                                                                    | Oxidase                                                                                                    |                                                                                                    |                                                                                                    | <b>~</b>                                                                            |                        |                                                                                                    |                                                                                   | POS                                                                                                    |            |
| 6 If the expected results are obtained, they will be highlighted in green: Select Analyte Name Result Z Resulted Previou Control: Pseaer27853-Pseudomonas aeruginosa-ATCC: 27853 QC Identifier: OX Oxidase POS 2018/11/21 12:21L POS Control: Isccol25922-Escherichia coli-ATCC: 25922 QC Identifier: I OX Oxidase NEG 2018/11/21 12:21L NEG If the expected results are not obtained, they will be highlighted in red: Select Analyte Name Result Z Resulted Previous Control: Pseaer27853-Pseudomonas aeruginosa-ATCC: 27853 QC Identifier: OX Oxidase NEG 2018/11/21 12:21L NEG If the expected results are not obtained, they will be highlighted in red: Select Analyte Name Result Z Resulted Previous Control: Pseaer27853-Pseudomonas aeruginosa-ATCC: 27853 QC Identifier: OX Oxidase NEG 2018/11/21 12:21L NEG Control: Pseaer27853-Pseudomonas aeruginosa-ATCC: 27853 QC Identifier: OX Oxidase NEG 2018/11/21 12:21L NEG Control: Pseaer27853-Pseudomonas aeruginosa-ATCC: 27853 QC Identifier: OX Oxidase NEG 2018/11/21 12:21L NEG Control: Pseaer27853-Pseudomonas aeruginosa-ATCC: 27853 QC Identifier: OX Oxidase NEG 2018/11/21 12:21L NEG Control: Pseaer27853-Pseudomonas aeruginosa-ATCC: 27853 QC Identifier: OX Oxidase NEG 2018/11/21 12:21L NEG Control: Pseaer27853-Pseudomonas aeruginosa-ATCC: 27853 QC Identifier: OX Oxidase NEG 2018/11/21 12:21L NEG Control: Pseaer27853-Pseudomonas aeruginosa-ATCC: 27853 QC Identifier: OX Oxidase NEG 2018/11/21 12:21L NEG Control: Pseaer27853-Pseudomonas aeruginosa-ATCC: 27853 QC Identifier: OX Oxidase NEG 2018/11/21 12:21L NEG Control: Pseaer27853-Pseudomonas aeruginosa-ATCC: 27853 QC Identifier: OX Oxidase NEG 2018/11/21 12:21L NEG Control: Pseaer27853-Pseudomonas aeruginosa-ATCC: 27853 QC Identifier: OX Oxidase NEG 2018/11/21 12:21L NEG Control: Pseaer27853-Pseudomonas aeruginosa-ATCC: 25922 QC Identifier: OX Oxidase NEG 2018/11/21 12:21L NEG Control: Pseaer27853-Pseudomonas aeruginosa-ATCC: 25922 QC Identifier: OX Oxidase NEG 2018/11/21 12:21L NEG Control: Pseaer27853      |   |                     | E Conti                                                                                                    | rol: Eccol25                                                                                                    | 022-Ecc                                                                                                    | horichia c                                                                                                    | ali-ATCC: 2                                                                                                    | 5022 OC Iden                                                                                                    | Kev                                                                                                    | ;                                                                                   | Value                  |                                                                                                    |                                                                                   |                                                                                                    |            |
| 6       If the expected results are obtained, they will be highlighted in green:         Select       Analyte       Name       Result       Z       Resulted       Previou         Control: Pseaer27853-Pseudomonas aeruginosa-ATCC: 27853 QC Identifier:       0X       Oxidase       POS       2018/11/21 12:21L       POS         Control: Escool25922-Escherichia coli-ATCC: 25922 QC Identifier:       0X       Oxidase       NEG       2018/11/21 12:21L       NEG         If the expected results are not obtained, they will be highlighted in red:       Select       Analyte       Name       Result       Z       Resulted       Previous         Select       Analyte       Name       Result       Z       Resulted       Previous         Ox       Oxidase       NEG       2018/11/21 12:21L       NEG         If the expected results are not obtained, they will be highlighted in red:       Select       Analyte       Name       Result       Z       Resulted       Previous         Ox       Oxidase       ×       NEG       2018/11/21 12:21L       NEG         Ox       Oxidase       ×       NEG       2018/11/21 12:21L       NEG         Ox       Oxidase       NEG       2018/11/21 12:21L       NEG         Ox       Oxidas                                                                                                    |   |                     | e conu                                                                                                    | TOI: ESCCOIZ3                                                                                                    | 922-190                                                                                                    | liencina c                                                                                                    | oil-ATCC: 2.                                                                                                    | 3322 QC 1060                                                                                                    | U NE Y                                                                                                    |                                                                                     | Value                  |                                                                                                    |                                                                                   |                                                                                                    |            |
| If the expected results are obtained, they will be highlighted in green:         Select       Analyte       Name       Result       Z       Resulted       Previou         Control: Pseaer27853-Pseudomonas aeruginosa-ATCC: 27853 QC Identifier:       OX       Oxidase       POS       2018/11/21 12:21L       POS         Control: Escool25922-Escherichia coli-ATCC: 25922 QC Identifier:       OX       Oxidase       NEG       2018/11/21 12:21L       NEG         If the expected results are not obtained, they will be highlighted in red:       Select       Analyte       Name       Result       Z       Resulted       Previous         Control: Pseaer27853-Pseudomonas aeruginosa-ATCC: 27853 QC Identifier:       OX       Oxidase       NEG       2018/11/21 12:21L       NEG         If the expected results are not obtained, they will be highlighted in red:       If the expected results are not obtained, they will be highlighted in red:         Ontrol: Pseaer27853-Pseudomonas aeruginosa-ATCC: 27853 QC Identifier:       OX       Oxidase       X       NEG       2018/11/21 12:21L       POS         Ox       Oxidase       NEG       2018/11/21 12:21L       NEG       2018/11/21 12:21L       NEG                                                                                                    |   |                     |                                                                                                    |                                                                                                    | OX                                                                                                    |                                                                                                    | Oxidase                                                                                                    |                                                                                                    | +                                                                                                    |                                                                                     | POS                    |                                                                                                    |                                                                                   | NEG                                                                                                    |            |
| 6       If the expected results are obtained, they will be highlighted in green:         Select       Analyte       Name       Result       Z       Resulted       Previou         Control: Pseaer27853-Pseudomonas aeruginosa-ATCC: 27853 QC Identifier:       OX       Oxidase       POS       2018/11/21 12:21L       POS         Control: Escool25922-Escherichia coli-ATCC: 25922 QC Identifier:       OX       Oxidase       NEG       2018/11/21 12:21L       NEG         If the expected results are not obtained, they will be highlighted in red:       Select       Analyte       Name       Result       Z       Resulted       Previous         Select       Analyte       Name       Result       Z       Resulted       Previous         Ox       Oxidase       NEG       2018/11/21 12:21L       NEG         Ox       Oxidase       X       NEG       2018/11/21 12:21L       POS         Ox       Oxidase       X       NEG       2018/11/21 12:21L       POS         Ox       Oxidase       X       NEG       2018/11/21 12:21L       POS         Ox       Oxidase       NEG       2018/11/21 12:21L       NEG                                                                                                    |   |                     |                                                                                                    |                                                                                                    |                                                                                                    |                                                                                                    |                                                                                                    |                                                                                                    |                                                                                                    |                                                                                     |                        |                                                                                                    |                                                                                   |                                                                                                    |            |
| 6 Select Analyte Name Result Z Resulted Previou Control: Pseaer27853-Pseudomonas aeruginosa-ATCC: 27853 QC Identifier: OX Oxidase POS 2018/11/21 12:21 L POS Control: Esccol25922-Escherichia coli-ATCC: 25922 QC Identifier: I OX Oxidase NEG 2018/11/21 12:21 L NEG If the expected results are not obtained, they will be highlighted in red: Select Analyte Name Result Z Resulted Previous Control: Pseaer27853-Pseudomonas aeruginosa-ATCC: 27853 QC Identifier: OX Oxidase NEG 2018/11/21 12:21 L NEG OX Oxidase NEG 2018/11/21 12:21 L NEG Ox Oxidase NEG 2018/11/21 12:21 L NEG Ox Oxidase NEG 2018/11/21 12:21 L NEG Ox Oxidase NEG 2018/11/21 12:21 L NEG Ox Oxidase NEG 2018/11/21 12:21 L NEG Ox Oxidase NEG 2018/11/21 12:21 L NEG                                                                                                    |   |                     |                                                                                                    |                                                                                                    |                                                                                                    |                                                                                                    |                                                                                                    |                                                                                                    |                                                                                                    |                                                                                     |                        |                                                                                                    |                                                                                   |                                                                                                    |            |
| 6       Control: Pseaer27853-Pseudomonas aeruginosa-ATCC: 27853 QC Identifier:         ○       OX       Oxidase       POS       2018/11/21 12:21 L       POS         ○       Control: Esccol25922-Escherichia coli-ATCC: 25922 QC Identifier:       ○       2018/11/21 12:21 L       NEG         ○       OX       Oxidase       NEG       ○       2018/11/21 12:21 L       NEG         If the expected results are not obtained, they will be highlighted in red:       Select       Analyte       Name       Result       Z       Resulted       Previous         ○       Control: Pseaer27853-Pseudomonas aeruginosa-ATCC: 27853 QC Identifier:       ○       OX       Oxidase       ×       NEG       2018/11/21 12:21 L       POS         ○       Control: Pseaer27853-Pseudomonas aeruginosa-ATCC: 27853 QC Identifier:       ○       OX       Oxidase       ×       NEG       2018/11/21 12:21 L       POS         ○       OX       Oxidase       ×       NEG       2018/11/21 12:21 L       POS         ○       OX       Oxidase       NEG       2018/11/21 12:21 L       NEG                                                                                                    |   | lf                  | the ex                                                                                                    | pected r                                                                                                    | esults                                                                                                    | are ob                                                                                                    | tained, t                                                                                                    | hey will b                                                                                                    | e highl                                                                                                    | ighted i                                                                            | n gree                 | en:                                                                                                    |                                                                                   |                                                                                                    |            |
| 6       OX       Oxidase       POS       2018/11/21 12:21 L       POS         Control: Escol25922-Escherichia coli-ATCC: 25922 QC Identifier:       OX       Oxidase       NEG       2018/11/21 12:21 L       NEG         If the expected results are not obtained, they will be highlighted in red:       Select       Analyte       Name       Result       Z       Resulted       Previous         Select       Analyte       Name       Result       Z       Resulted       Previous         Control: Pseaer27853-Pseudomonas aeruginosa-ATCC: 27853 QC Identifier:       OX       Oxidase       ×       NEG       2018/11/21 12:21 L       POS         Ox       Oxidase       ×       NEG       2018/11/21 12:21 L       POS         Ox       Oxidase       ×       NEG       2018/11/21 12:21 L       POS         Ox       Oxidase       ×       NEG       2018/11/21 12:21 L       POS         Ox       Oxidase       NEG       2018/11/21 12:21 L       NEG                                                                                                    |   | If                  | the ex                                                                                                    | pected r                                                                                                    | esults<br>Analyte                                                                                                    | are ob                                                                                                    | tained, t                                                                                                    | hey will b                                                                                                    | e highl<br>Result                                                                                                    | ighted i                                                                            | n gree<br>z            | en:<br>Resulted                                                                                                  |                                                                                   | Prev                                                                                                    | ious       |
| Image: Control: Escool25922-Escherichia coli-ATCC: 25922 QC Identifier:         Image: Control: Escool25922-Escherichia coli-ATCC: 25922 QC Identifier:         Image: Control: Escool25922-Escherichia coli-ATCC: 25922 QC Identifier:         Image: Control: Escool25922-Escherichia coli-ATCC: 27853 QC Identifier:         Image: Control: Pseaer27853-Pseudomonas aeruginosa-ATCC: 27853 QC Identifier:         Image: Control: Pseaer27853-Pseudomonas aeruginosa-ATCC: 27853 QC Identifier:         Image: Control: Escool25922-Escherichia coli-ATCC: 25922 QC Identifier:         Image: Control: Escool25922-Escherichia coli-ATCC: 25922 QC Identifier:         Image: Control: Escool25922-Escherichia coli-ATCC: 25922 QC Identifier:         Image: Control: Escool25922-Escherichia coli-ATCC: 25922 QC Identifier:         Image: Control: Escool25922-Escherichia coli-ATCC: 25922 QC Identifier:         Image: Control: Escool25922-Escherichia coli-ATCC: 25922 QC Identifier:         Image: Control: Escool25922-Escherichia coli-ATCC: 25922 QC Identifier:         Image: Control: Escool25922-Escherichia coli-ATCC: 25922 QC Identifier:         Image: Control: Escool25922-Escherichia coli-ATCC: 25922 QC Identifier:         Image: Control: Escool25922-Escherichia coli-ATCC: 25922 QC Identifier:         Image: Control: Escool25922-Escherichia coli-ATCC: 25922 QC Identifier:         Image: Control: Escool25922-Escherichia coli-ATCC: 25922 QC Identifier:         Image: Control: Escool25922-Escherichia coli-ATCC: 25922 QC Identifier:                                                                                                    |   | If                  | the ex<br>Select                                                                                                    | pected r                                                                                                    | Analyte                                                                                                    | are ob                                                                                                    | Name                                                                                                    | hey will b                                                                                                    | e highl<br>Result<br>7853 QC 1                                                                                                    | ighted i<br>Identifier:                                                             | n gree<br>z            | en:<br>Resulted                                                                                                  |                                                                                   | Prev                                                                                                    | ious       |
| Control: Escool25922-Escherichia coli-ATCC: 25922 QC Identifier:         If the expected results are not obtained, they will be highlighted in red:         Select       Analyte         Name       Result       Z         Result       Z       Resulted         OX       Oxidase       X         Select       Analyte       Name       Result       Z         Control: Pseaer27853-Pseudomonas aeruginosa-ATCC: 27853 QC Identifier:       0X       Oxidase       X       NEG       2018/11/21 12:21 L       POS         Control: Escool25922-Escherichia coli-ATCC: 25922 QC Identifier:       OX       Oxidase       X       NEG       2018/11/21 12:21 L       POS         Once:       OX       Oxidase       NEG       2018/11/21 12:21 L       NEG                                                                                                    | 6 | If                  | the ex<br>Select                                                                                                    | pected r                                                                                                    | Analyte                                                                                                    | are ob<br>seudomo                                                                                                 | Name                                                                                                    | hey will b                                                                                                    | e highl<br>Result<br>7853 QC 1                                                                                                    | ighted i<br>Identifier:                                                             | n gree<br>z            | Resulted                                                                                                    |                                                                                   | Prev                                                                                                    | ious       |
| Image: Control: Pseaer27853-Pseudomonas aeruginosa-ATCC: 27853 QC Identifier:         Image: Control: Pseaer27853-Pseudomonas aeruginosa-ATCC: 27853 QC Identifier:         Image: Control: Pseaer27853-Pseudomonas aeruginosa-ATCC: 27853 QC Identifier:         Image: Control: Pseaer27853-Pseudomonas aeruginosa-ATCC: 27853 QC Identifier:         Image: Control: Pseaer27853-Pseudomonas aeruginosa-ATCC: 27853 QC Identifier:         Image: Control: Pseaer27853-Pseudomonas aeruginosa-ATCC: 27853 QC Identifier:         Image: Control: Pseaer27853-Pseudomonas aeruginosa-ATCC: 27853 QC Identifier:         Image: Control: Pseaer27853-Pseudomonas aeruginosa-ATCC: 27853 QC Identifier:         Image: Control: Pseaer27853-Pseudomonas aeruginosa-ATCC: 27853 QC Identifier:         Image: Control: Pseaer27853-Pseudomonas aeruginosa-ATCC: 25922 QC Identifier:         Image: Control: Pseaer27853-Pseudomonas aeruginosa-ATCC: 25922 QC Identifier:         Image: Control: Pseaer27853-Pseudomonas aeruginosa-ATCC: 25922 QC Identifier:         Image: Control: Pseaer27853-Pseudomonas aeruginosa-ATCC: 25922 QC Identifier:         Image: Control: Pseaer27853-Pseudomonas aeruginosa-ATCC: 25922 QC Identifier:         Image: Control: Pseaer27853-Pseudomonas aeruginosa-ATCC: 25922 QC Identifier:         Image: Control: Pseaer27853-Pseudomonas aeruginosa-ATCC: 25922 QC Identifier:         Image: Control: Pseaer27853-Pseudomonas aeruginosa-ATCC: 25922 QC Identifier:         Image: Control: Pseaer27853-Pseudomonas aeruginosa-ATCC: 25922 QC Identifier: <td< td=""><td>6</td><td>If</td><td>the ex<br/>Select</td><td>pected r</td><td>Analyte<br/>27853-F<br/>OX</td><td>are ob</td><td>Name<br/>Name<br/>Nas aerugii<br/>Oxidase</td><td>hey will b</td><td>e highl<br/>Result<br/>7853 QC 1<br/>POS</td><td>ighted i<br/>Identifier:</td><td>n gree<br/>z</td><td>2018/11/2</td><td>21 12:21 L</td><td>Prev</td><td>ious</td></td<>                                                                                                    | 6 | If                  | the ex<br>Select                                                                                                    | pected r                                                                                                    | Analyte<br>27853-F<br>OX                                                                                                    | are ob                                                                                                    | Name<br>Name<br>Nas aerugii<br>Oxidase                                                                                                    | hey will b                                                                                                    | e highl<br>Result<br>7853 QC 1<br>POS                                                                                                    | ighted i<br>Identifier:                                                             | n gree<br>z            | 2018/11/2                                                                                                    | 21 12:21 L                                                                        | Prev                                                                                                    | ious       |
| If the expected results are not obtained, they will be highlighted in red:         Select       Analyte       Name       Result       Z       Resulted       Previous         Control: Pseaer27853-Pseudomonas aeruginosa-ATCC: 27853 QC Identifier:       OX       Oxidase       × NEG       2018/11/21 12:21 L       POS         Control: Escool25922-Escherichia coli-ATCC: 25922 QC Identifier:       OX       Oxidase       NEG       2018/11/21 12:21 L       NEG         Once:       OX       Oxidase       NEG       2018/11/21 12:21 L       NEG                                                                                                    | 6 | If                  | Select                                                                                                    | trol: Pseaer:                                                                                                    | Analyte<br>27853-F<br>OX<br>5922-Es                                                                                           | are ob<br>seudomo                                                                                                 | Name<br>Name<br>Oxidase<br>coli-ATCC:                                                                                                    | hey will b<br>nosa-ATCC: 2<br>25922 OC Ide                                                                                  | e highl<br>Result<br>7853 QC 1<br>POS<br>entifier:                                                                                                 | ighted i<br>Identifier:                                                             | n gree<br>z            | 2018/11/2                                                                                                    | 21 12:21 L                                                                        | Prev                                                                                                    | ious       |
| If the expected results are not obtained, they will be highlighted in red:         Select       Analyte       Name       Result       Z       Resulted       Previous         Control: Pseaer27853-Pseudomonas aeruginosa-ATCC: 27853 QC Identifier:       OX       Oxidase       × NEG       2018/11/21 12:21 L       POS         Control: Escool25922-Escherichia coli-ATCC: 25922 QC Identifier:       OX       Oxidase       NEG       2018/11/21 12:21 L       POS                                                                                                    | 6 | If                  | Select                                                                                                    | trol: Pseaer                                                                                                    | Analyte<br>27853-F<br>OX<br>5922-Es                                                                                           | are ob<br>e<br>?seudomo<br>scherichia                                                                             | Name<br>Name<br>Oxidase<br>Coli-ATCC:<br>Oxidase                                                                                                    | hey will b<br>nosa-ATCC: 2<br>25922 QC Ide                                                                                  | e highl<br>Result<br>7853 QC 1<br>POS<br>entifier:                                                                                                 | ighted i<br>Identifier:                                                             | n gree<br>z            | 2018/11/2                                                                                                    | 21 12:21 L                                                                        | Prev<br><u>POS</u>                                                                                                    | iou        |
| Select       Analyte       Name       Result       Z       Resulted       Previous         Control: Pseaer27853-Pseudomonas aeruginosa-ATCC: 27853 QC Identifier:       0X       Oxidase       X       NEG       2018/11/21 12:21 L       POS         Control: Escool25922-Escherichia coli-ATCC: 25922 QC Identifier:       0X       Oxidase       NEG       2018/11/21 12:21 L       NEG         Opeoo on incorrect recult in ontered, the fifeerrective Action?       corrective Action?       corrective Action?       corrective Action?                                                                                                    | 6 | If                  | Select                                                                                                    | trol: Pseaer:                                                                                                    | Analyte<br>27853-F<br>OX<br>5922-Es<br>OX                                                                                     | are ob                                                                                                    | tained, t<br>Name<br>Oxidase<br>Coli-ATCC:<br>Oxidase                                                                                                    | hey will b<br>nosa-ATCC: 2<br>25922 QC Ide                                                                                  | e highl<br>Result<br>7853 QC 1<br>POS<br>entifier:<br>NEG                                                                                          | ighted i<br>Identifier:                                                             | n gree<br>z            | 2018/11/2<br>2018/11/2                                                                                           | 21 12:21 L<br>21 12:21 L                                                          | Prev<br>POS                                                                                                    | iou        |
| Control: Pseaer27853-Pseudomonas aeruginosa-ATCC: 27853 QC Identifier:         OX       Oxidase         Control: Escool25922-Escherichia coli-ATCC: 25922 QC Identifier:         OX       Oxidase         NEG       2018/11/21 12:21 L         NEG       2018/11/21 12:21 L         NEG       2018/11/21 12:21 L         NEG       2018/11/21 12:21 L         NEG       2018/11/21 12:21 L                                                                                                    | 6 | If<br>I<br>I        | the ex<br>Select<br>Cont<br>Cont<br>the ex                                                                                                    | pected r                                                                                                    | esults Analyte 27853-F OX 5922-Es OX esults                                                                                   | are ob<br>e<br>escherichia<br>are no                                                                              | tained, t<br>Name<br>Oxidase<br>Oxidase<br>Oxidase<br>t obtaine                                                                                                    | hey will b<br>nosa-ATCC: 2<br>25922 QC Ide<br>ed, they w                                                                    | e highl<br>Result<br>7853 QC 1<br>POS<br>entifier:<br>NEG                                                                                          | ighted i<br>Identifier:<br>ighlight                                                 | r gree<br>z<br>ed in i | en:<br>Resulted<br>2018/11/2<br>2018/11/2<br>red:                                                                | 21 12:21 L<br>21 12:21 L                                                          | Prev<br>POS                                                                                                    | iou        |
| OX       Oxidase       × NEG       2018/11/21 12:21 L       POS         Control: Escool25922-Escherichia coli-ATCC: 25922 QC Identifier:       2018/11/21 12:21 L       POS         OX       Oxidase       NEG       2018/11/21 12:21 L       NEG                                                                                                    | 6 | If<br>I<br>I        | the ex<br>Select<br>Cont<br>Cont<br>the ex<br>Select                                                                                                    | pected r                                                                                                    | Analyte<br>Analyte<br>27853-F<br>OX<br>5922-Es<br>OX<br>esults<br>Analyte                                                     | are ob<br>seudomo<br>scherichia                                                                                   | tained, t<br>Name<br>Oxidase<br>Oxidase<br>Oxidase<br>t Obtaine                                                                                                    | hey will b<br>nosa-ATCC: 2<br>25922 QC Ide<br>ed, they w                                                                    | e highl<br>Result<br>7853 QC 1<br>POS<br>entifier:<br>NEG<br>rill be h<br>Result                                                                   | ighted i<br>Identifier:                                                             | r gree<br>z<br>ed in i | en:<br>Resulted<br>2018/11/2<br>2018/11/2<br>red:<br>Resulted                                                    | 21 12:21 L<br>21 12:21 L                                                          | Prev                                                                                                    | ious       |
| Control: Escool25922-Escherichia coli-ATCC: 25922 QC Identifier:      OX Oxidase NEG 2018/11/21 12:21 L NEG                                                                                                    | 6 |                     | the ex<br>Select<br>Cont<br>Cont<br>the ex<br>Select<br>Select                                                                                                    | pected r<br>trol: Pseaer:<br>pected r<br>trol: Pseaer:                                                                              | Analyte<br>Analyte<br>27853-F<br>OX<br>5922-Es<br>OX<br>esults<br>Analyte<br>27853-P                                          | are ob<br>e<br>Seudomo<br>scherichia<br>are no<br>e<br>Seudomo                                                    | tained, t<br>Name<br>Oxidase<br>Oxidase<br>Oxidase<br>t Obtaine<br>Name<br>nas aerugir                                                                               | hey will b<br>nosa-ATCC: 2<br>25922 QC Ide<br>ed, they w                                                                    | e highl<br>Result<br>7853 QC 1<br>POS<br>entifier:<br>NEG<br>VIII be h<br>Result<br>7853 QC 1                                                      | ighted i<br>Identifier:                                                             | r gree<br>z<br>ed in i | en:<br>Resulted<br>2018/11/2<br>2018/11/2<br>red:<br>Resulted                                                    | 21 12:21 L<br>21 12:21 L                                                          | Prev                                                                                                    | ous        |
| Ox     Oxidase     NEG     2018/11/21 12:21 L     NEG                                                                                                    | 6 |                     | the ex<br>Select<br>Cont<br>the ex<br>Select<br>Select                                                                                                    | pected r                                                                                                    | Analyte<br>27853-F<br>OX<br>5922-Es<br>OX<br>esults<br>Analyte<br>27853-P<br>OX                                               | are ob<br>e<br>Seudomo<br>scherichia<br>are no<br>e<br>Seudomo                                                    | tained, t<br>Name<br>Oxidase<br>Coli-ATCC:<br>Oxidase<br>t Obtaine<br>Name<br>nas aerugir<br>Oxidase                                                                 | hey will b<br>nosa-ATCC: 2<br>25922 QC Ide<br>ed, they w                                                                    | e highl<br>Result<br>7853 QC 1<br>POS<br>entifier:<br>NEG<br>vill be h<br>Result<br>7853 QC 1                                                      | ighted i<br>Identifier:<br>Ighlight<br>Ighlight                                     | r gree<br>z<br>ed in i | en:<br>Resulted<br>2018/11/2<br>2018/11/2<br>red:<br>Resulted<br>2018/11/2                                       | 21 12:21 L<br>21 12:21 L                                                          | Prev<br>POS<br>Previ<br>Previ                                                                                                    | ious       |
| Once an incorrect recult is entered the "Corrective Action" across will enter in the                                                                                                    | 6 | If                  | the ex<br>Select<br>Cont<br>the ex<br>Select<br>Select                                                                                                    | pected r<br>trol: Pseaer:<br>pected r<br>trol: Pseaer:                                                                              | Analyte<br>Analyte<br>27853-F<br>OX<br>5922-Es<br>OX<br>esults<br>Analyte<br>27853-P<br>OX                                    | are ob<br>e<br>Seudomo<br>scherichia<br>are no<br>e<br>Seudomo                                                    | tained, t<br>Name<br>Oxidase<br>Coli-ATCC:<br>Oxidase<br>t Obtaine<br>Name<br>nas aerugin<br>Oxidase                                                                 | hey will b<br>nosa-ATCC: 2<br>25922 QC Ide<br>ed, they w                                                                    | e highl<br>Result<br>7853 QC 1<br>POS<br>entifier:<br>NEG<br>vill be h<br>Result<br>7853 QC 1                                                      | ighted i<br>Identifier:<br>Ighlight<br>Ighlight                                     | r gree<br>z<br>ed in i | en:<br>Resulted<br>2018/11/2<br>2018/11/2<br>red:<br>Resulted<br>2018/11/2                                       | 21 12:21 L<br>21 12:21 L<br>1 12:21 L                                             | Prev                                                                                                    | ous        |
| Once an incorrect regult is entered the "Corrective Action" acreen will ensure in the                                                                                                    | 6 |                     | the ex<br>Select<br>Cont<br>the ex<br>Select<br>Select<br>Cont                                                                                                    | pected r<br>trol: Pseaer:<br>pected r<br>trol: Pseaer:<br>trol: Pseaer:                                                             | Analyte<br>27853-F<br>OX<br>5922-Es<br>OX<br>Analyte<br>27853-P<br>OX<br>5922-Es                                              | are ob<br>seudomo<br>scherichia<br>are no<br>seudomo                                                              | tained, t<br>Name<br>Oxidase<br>Coli-ATCC:<br>Oxidase<br>t Obtaine<br>Name<br>nas aerugin<br>Oxidase<br>coli-ATCC:                                                   | hey will b<br>nosa-ATCC: 2<br>25922 QC Ide<br>ed, they w<br>nosa-ATCC: 2<br>25922 QC Ide                                    | e highl<br>Result<br>7853 QC 1<br>POS<br>entifier:<br>NEG<br>vill be h<br>Result<br>7853 QC 1<br>× NEG                                             | ighted i<br>Identifier:<br>Ighlight<br>Identifier:                                  | r gree<br>z<br>ed in i | en:<br>Resulted<br>2018/11/2<br>2018/11/2<br>red:<br>Resulted<br>2018/11/2                                       | 21 12:21 L<br>21 12:21 L<br>1 12:21 L                                             | Prev<br>POS<br>NEG<br>Previ                                                                                                    | ous        |
|                                                                                                    | 6 | If<br>If            | the ex<br>Select<br>Cont<br>the ex<br>Select<br>Select                                                                                                    | pected r<br>trol: Pseaer:<br>pected r<br>trol: Pseaer:                                                                              | Analyte<br>Analyte<br>27853-F<br>OX<br>5922-Es<br>OX<br>Analyte<br>27853-P<br>OX<br>S922-Es<br>OX                             | are ob<br>seudomo<br>scherichia<br>seudomo<br>seudomo                                                             | tained, t<br>Name<br>Oxidase<br>Coli-ATCC:<br>Oxidase<br>t Obtaine<br>Name<br>nas aerugin<br>Oxidase<br>coli-ATCC:<br>Oxidase                                        | hey will b<br>nosa-ATCC: 2<br>25922 QC Ide<br>ed, they w<br>nosa-ATCC: 2<br>25922 QC Ide                                    | e highl<br>Result<br>7853 QC 1<br>POS<br>entifier:<br>NEG<br>rill be h<br>Result<br>7853 QC 1<br>× NEG<br>entifier:<br>NEG                         | ighted i<br>Identifier:<br>ighlight<br>dentifier:                                   | n gree<br>z<br>ed in i | en:<br>Resulted<br>2018/11/2<br>2018/11/2<br>red:<br>Resulted<br>2018/11/2<br>2018/11/2                          | 21 12:21 L<br>21 12:21 L<br>1 12:21 L<br>1 12:21 L                                | Previ<br>POS<br>Previ<br>Previ<br>POS                                                                                                    | ous        |
|                                                                                                    | - | If<br>If<br>O       | the ex<br>Select<br>Cont<br>Cont<br>the ex<br>Select<br>Select<br>Cont<br>Cont                                                                                                    | pected r<br>trol: Pseaer<br>pected r<br>trol: Pseaer<br>trol: Esccol2                                                               | Analyte<br>Analyte<br>Analyte<br>OX<br>S922-Es<br>OX<br>Analyte<br>Analyte<br>OX<br>S922-Es<br>OX<br>CX                       | are ob<br>e<br>Seudomo<br>scherichia<br>are no<br>e<br>Seudomo<br>cherichia<br>ult is en                          | tained, t<br>Name<br>Oxidase<br>Oxidase<br>Oxidase<br>tobtaine<br>Name<br>Name<br>Oxidase<br>Coli-ATCC:<br>Oxidase<br>Oxidase                                        | hey will b<br>nosa-ATCC: 2<br>25922 QC Ide<br>ed, they w<br>nosa-ATCC: 2<br>25922 QC Ide                                    | e highl<br>Result<br>7853 QC 1<br>POS<br>entifier:<br>NEG<br>NEG<br>ntifier:<br>NEG                                                                | ighted i<br>Identifier:<br>ighlight<br>dentifier:                                   | ed in r                | en:<br>Resulted<br>2018/11/2<br>2018/11/2<br>red:<br>Resulted<br>2018/11/2<br>2018/11/2<br>en will c             | 21 12:21 L<br>21 12:21 L<br>1 12:21 L<br>1 12:21 L<br>1 12:21 L                   | Previ<br>POS<br>Previ<br>POS<br>NEG<br>In the                                                                                                    | ou         |
| "Action ID" line of the "Result Action" section, select the reason for the unacceptable                                                                                                    | 6 | If<br>If<br>O<br>"/ | the ex<br>Select<br>Cont<br>the ex<br>Select<br>Cont<br>Select<br>Cont<br>Cont                                                                                                    | pected r<br>trol: Pseaer:<br>pected r<br>trol: Esccol2                                                                              | Analyte<br>27853-F<br>OX<br>5922-Es<br>OX<br>ESUITS<br>Analyte<br>27853-P<br>OX<br>5922-Es<br>OX<br>CT resu<br>of the         | are ob<br>seudomo<br>acherichia<br>are no<br>seudomo<br>scherichia<br>ult is en<br>e " <b>Res</b> u               | tained, t<br>Name<br>Oxidase<br>Coli-ATCC:<br>Oxidase<br>t Obtaine<br>Name<br>nas aerugir<br>Oxidase<br>coli-ATCC:<br>Oxidase<br>doxidase<br>torect, th<br>ult Actio | hey will b<br>nosa-ATCC: 2<br>25922 QC Ide<br>ed, they w<br>nosa-ATCC: 2<br>25922 QC Ide<br>ne " <b>Corre</b><br>on" sectio | e highl<br>Result<br>7853 QC 1<br>POS<br>entifier:<br>NEG<br>rill be h<br>Result<br>7853 QC 1<br>Result<br>7853 QC 1<br>NEG<br>ective A<br>n, sele | ighted i<br>Identifier:<br>ighlight<br>dentifier:<br>Action"<br>ct the re           | ed in i<br>z<br>scree  | en:<br>Resulted<br>2018/11/2<br>2018/11/2<br>red:<br>Resulted<br>2018/11/2<br>2018/11/2<br>en will co<br>for the | 21 12:21 L<br>21 12:21 L<br>1 12:21 L<br>1 12:21 L<br>open.<br>unaco              | Previous Possion Previous Previous Previous Possion Previous Possion Possion Possio Possio Possion Possion Possion Possion Possion Possion Pos | oui<br>euo |
| "Action ID" line of the "Result Action" section, select the reason for the unacceptable result:                                                                                                    | 7 | If<br>If<br>O<br>"µ | the ex<br>Select<br>Cont<br>the ex<br>Select<br>Cont<br>Select<br>Cont<br>nce ar<br>Action                                                                                              | pected r<br>trol: Pseaer<br>pected r<br>pected r<br>trol: Esccol2                                                                   | Analyte<br>Analyte<br>Analyte<br>OX<br>S922-Es<br>OX<br>Analyte<br>Z7853-P<br>OX<br>S922-Es<br>OX<br>OX<br>OX<br>OX<br>OX     | are ob<br>escudomo<br>acherichia<br>are no<br>escherichia<br>ult is en<br>e " <b>Res</b> u                        | tained, t<br>Name<br>Oxidase<br>Oxidase<br>Oxidase<br>t Obtaine<br>Name<br>Name<br>Oxidase<br>Oxidase<br>Oxidase                                                     | hey will b<br>nosa-ATCC: 2<br>25922 QC Ide<br>ed, they w<br>nosa-ATCC: 2<br>25922 QC Ide<br>ne " <b>Corre</b><br>on" sectio | e highl<br>Result<br>7853 QC 1<br>POS<br>entifier:<br>NEG<br>will be h<br>Result<br>Result<br>X NEG<br>ntifier:<br>NEG<br>ntifier:<br>NEG          | ighted i<br>Identifier:<br>ighlight<br>dentifier:<br>Ct the re                      | ed in r<br>z<br>scree  | en:<br>Resulted<br>2018/11/2<br>2018/11/2<br>red:<br>Resulted<br>2018/11/2<br>2018/11/2<br>en will c<br>for the  | 21 12:21 L<br>21 12:21 L<br>1 12:21 L<br>1 12:21 L<br>1 12:21 L<br>open.<br>unaco | Prev<br>POS<br>Previ<br>Previ<br>NEG<br>In the<br>ceptal                                                                                                    | ous        |
| "Action ID" line of the "Result Action" section, select the reason for the unacceptable result:                                                                                                    | 7 | If<br>If<br>O<br>"µ | the ex<br>Select<br>Cont<br>Cont<br>the ex<br>Select<br>Cont<br>the ex<br>Select<br>Cont<br>the ex<br>Select<br>Cont<br>the ex<br>Select                                                | pected r<br>trol: Pseaer<br>pected r<br>pected r<br>trol: Esccol2                                                                   | Analyte<br>Analyte<br>Analyte<br>S922-Es<br>OX<br>Analyte<br>Analyte<br>OX<br>S922-Es<br>OX<br>OX<br>OX<br>OX<br>OX           | are ob<br>seudomo<br>scherichia<br>are no<br>seudomo<br>seudomo<br>secherichia<br>ult is en<br>e "Resu            | tained, t<br>Name<br>Oxidase<br>Oxidase<br>Oxidase<br>tobtaine<br>Name<br>Name<br>Oxidase<br>Coli-ATCC: 3<br>Oxidase<br>Coli-ATCC: 4<br>Oxidase                      | hey will b<br>nosa-ATCC: 2<br>25922 QC Ide<br>ed, they w<br>nosa-ATCC: 2<br>25922 QC Ide<br>ne " <b>Corre</b><br>on" sectio | e highl<br>Result<br>7853 QC 1<br>POS<br>entifier:<br>NEG<br>VIII be h<br>Result<br>7853 QC 1<br>× NEG<br>entifier:<br>NEG<br>ntifier:<br>NEG      | ighted i<br>Identifier:<br>Ighlight<br>Ighlight<br>Action"<br>ct the re             | ed in i<br>z<br>scree  | en:<br>Resulted<br>2018/11/2<br>2018/11/2<br>red:<br>Resulted<br>2018/11/2<br>2018/11/2<br>en will co<br>for the | 21 12:21 L<br>21 12:21 L<br>1 12:21 L<br>1 12:21 L<br>open.<br>unacc              | Prev<br>POS<br>NEG<br>Previ<br>Previ<br>NEG<br>In the<br>ceptal                                                                                                    | ous        |
| "Action ID" line of the "Result Action" section, select the reason for the unacceptable<br>result:                                                                                                    | 7 | If<br>If<br>O<br>"µ | the ex<br>Select<br>Cont<br>the ex<br>Select<br>Select<br>Cont<br>Select<br>Cont<br>Cont<br>Result:                                                                                     | pected r<br>trol: Pseaer<br>pected r<br>pected r<br>trol: Esccol2<br>in incorrect<br>ID" line                                       | Analyte<br>Analyte<br>OX<br>OX<br>OX<br>esults<br>Analyte<br>Z7853-P<br>OX<br>S922-Es<br>OX<br>OX<br>S922-Es<br>OX<br>OX      | are ob<br>e<br>escudomo<br>scherichia<br>are no<br>e<br>escudomo<br>escherichia<br>ult is en<br>e " <b>Res</b> u  | tained, t<br>Name<br>Oxidase<br>Oxidase<br>Oxidase<br>tobtaine<br>Name<br>Name<br>Oxidase<br>Coli-ATCC: 3<br>Oxidase<br>Oxidase                                      | hey will b<br>nosa-ATCC: 2<br>25922 QC Ide<br>ed, they w<br>nosa-ATCC: 2<br>25922 QC Ide<br>ne " <b>Corre</b><br>on" sectio | e highl<br>Result<br>7853 QC 1<br>POS<br>entifier:<br>NEG<br>vill be h<br>Result<br>7853 QC 1<br>× NEG<br>entifier:<br>NEG<br>ective A<br>n, sele  | ighted i<br>Identifier:<br>Ighlight<br>Ighlight<br>Action"<br>ct the re             | ed in i<br>z<br>scree  | en:<br>Resulted<br>2018/11/2<br>2018/11/2<br>red:<br>Resulted<br>2018/11/2<br>2018/11/2<br>en will co<br>for the | 21 12:21 L<br>21 12:21 L<br>1 12:21 L<br>1 12:21 L<br>open.<br>unacc              | Prev<br>POS<br>Previ<br>Previ<br>Previ<br>NEG                                                                                                    | ous        |
| "Action ID" line of the "Result Action" section, select the reason for the unacceptable<br>result:<br>Result Points<br>Result Action                                                                                                    | 7 | If<br>If<br>O<br>"µ | the ex<br>Select<br>Cont<br>Cont<br>the ex<br>Select<br>Cont<br>Cont<br>Cont<br>Cont<br>Result:<br>Res                                                                                  | pected r<br>trol: Pseaer<br>pected r<br>pected r<br>trol: Esccol2<br>in incorrect<br>ID" line                                       | Analyte<br>Analyte<br>Analyte<br>S922-Es<br>OX<br>Analyte<br>Analyte<br>OX<br>S922-Es<br>OX<br>OX<br>Ct resu                  | are ob<br>e<br>seudomo<br>scherichia<br>are no<br>e<br>seudomo<br>e<br>seudomo<br>e<br>e <b>"Resu</b>             | tained, t<br>Name<br>Oxidase<br>Oxidase<br>Oxidase<br>tobtaine<br>Name<br>Name<br>Oxidase<br>coli-ATCC: 3<br>Oxidase<br>coli-ATCC: 4<br>Oxidase                      | hey will b<br>nosa-ATCC: 2<br>25922 QC Ide<br>ed, they w<br>nosa-ATCC: 2<br>25922 QC Ide<br>ne " <b>Corre</b><br>on" sectio | e highl<br>Result<br>7853 QC 1<br>POS<br>entifier:<br>NEG<br>vill be h<br>Result<br>7853 QC 1<br>× NEG<br>entifier:<br>NEG<br>ective A<br>n, sele  | ighted i<br>Identifier:<br>Ighlight<br>Ighlight<br>Action"<br>ct the re             | ed in i<br>z<br>scree  | en:<br>Resulted<br>2018/11/2<br>2018/11/2<br>red:<br>Resulted<br>2018/11/2<br>2018/11/2<br>en will co<br>for the | 21 12:21 L<br>21 12:21 L<br>1 12:21 L<br>1 12:21 L<br>open.<br>unacc              | Prev<br>POS<br>NEG<br>Previ<br>Previ<br>NEG<br>In the<br>ceptal                                                                                                    | ous        |
| "Action ID" line of the "Result Action" section, select the reason for the unacceptable<br>result:<br>Result Points<br>Result Action<br>Action ID:                                                                                                    | 7 | If<br>If<br>O<br>"µ | the ex<br>Select<br>Cont<br>the ex<br>Select<br>Select<br>Cont<br>Result:                                                                                                    | pected r<br>trol: Pseaer:<br>pected r<br>pected r<br>trol: Esccol2                                                                  | Analyte<br>Analyte<br>OX<br>S922-Es<br>OX<br>esults<br>Analyte<br>Z7853-P<br>OX<br>S922-Es<br>OX<br>Ct resu<br>OX             | are ob<br>e<br>escudomo<br>scherichia<br>are no<br>e<br>escudomo<br>escudomo<br>e "Resu<br>e "Resu                | tained, t<br>Name<br>Oxidase<br>Coli-ATCC:<br>Oxidase<br>t Obtaine<br>Name<br>Name<br>Oxidase<br>Coli-ATCC: 1<br>Oxidase<br>coli-ATCC: 1<br>Oxidase                  | hey will b<br>nosa-ATCC: 2<br>25922 QC Ide<br>ed, they w<br>nosa-ATCC: 2<br>25922 QC Ide<br>ne " <b>Corre</b><br>on" sectio | e highl<br>Result<br>7853 QC 1<br>POS<br>entifier:<br>NEG<br>vill be h<br>Result<br>7853 QC 1<br>× NEG<br>ective A<br>n, sele                      | ighted i<br>Identifier:<br>Ighlight<br>Ighlight<br>Ighlight<br>Action"<br>ct the re | ed in i<br>z<br>scree  | en:<br>Resulted<br>2018/11/2<br>2018/11/2<br>red:<br>Resulted<br>2018/11/2<br>2018/11/2<br>en will co<br>for the | 21 12:21 L<br>21 12:21 L<br>1 12:21 L<br>1 12:21 L<br>open.<br>unaco              | Previ<br>POS Previ POS Previ NEG In the ceptal                                                                                                    | ous        |
| "Action ID" line of the "Result Action" section, select the reason for the unacceptable<br>result:<br>Result Points<br>Result Action<br>Action ID: Name:                                                                                                    | 7 | If<br>If<br>O<br>"/ | the ex<br>Select<br>Cont<br>the ex<br>Select<br>Select<br>Cont<br>Select<br>Cont<br>Cont<br>Cont<br>Result:                                                                             | pected r<br>trol: Pseaer:<br>pected r<br>trol: Esccol2<br>trol: Esccol2<br>trol: Esccol2<br>D inCorrect<br>ID" line                 | Analyte<br>Analyte<br>OX<br>OX<br>S922-Es<br>OX<br>esults<br>Analyte<br>Z7853-P<br>OX<br>S922-Es<br>OX<br>OX<br>Ct resu<br>OX | are ob<br>e<br>Seudomo<br>scherichia<br>are no<br>e<br>Seudomo<br>e<br>scherichia<br>ult is en<br>e " <b>Resu</b> | tained, t<br>Name<br>Oxidase<br>Coli-ATCC:<br>Oxidase<br>t Obtaine<br>Name<br>Name<br>Oxidase<br>Coli-ATCC:<br>Oxidase<br>coli-ATCC:                                 | hey will b<br>nosa-ATCC: 2<br>25922 QC Ide<br>ed, they w<br>nosa-ATCC: 2<br>25922 QC Ide<br>ne " <b>Corre</b><br>on" sectio | e highl<br>Result<br>7853 QC 1<br>POS<br>entifier:<br>NEG<br>vill be h<br>Result<br>7853 QC 1<br>× NEG<br>ective A<br>n, sele                      | ighted i<br>Identifier:<br>ighlight<br>dentifier:<br>Action"<br>ct the re           | ed in i<br>z<br>scree  | en:<br>Resulted<br>2018/11/2<br>2018/11/2<br>red:<br>Resulted<br>2018/11/2<br>2018/11/2<br>en will co<br>for the | 21 12:21 L<br>21 12:21 L<br>1 12:21 L<br>1 12:21 L<br>open.<br>unaco              | Previ<br>POS Previ POS Previ POS NEG In the ceptal                                                                                                    | ous        |
| "Action ID" line of the "Result Action" section, select the reason for the unacceptable<br>result:<br>Result Points<br>Result Action<br>Action ID:<br>Notes:                                                                                                    | 7 | If<br>If<br>O<br>"µ | the ex<br>Select<br>Cont<br>the ex<br>Select<br>Select<br>Cont<br>Select<br>Cont<br>Cont<br>Cont<br>Cont<br>Cont<br>Res<br>Cont<br>Cont<br>Cont<br>Cont<br>Cont<br>Cont<br>Cont<br>Cont | pected r<br>trol: Pseaer:<br>pected r<br>pected r<br>trol: Esccol2<br>in incorrect<br>ID" line<br>sult Points<br>ult Action<br>tes: | Analyte<br>27853-F<br>OX<br>5922-Es<br>OX<br>esults<br>Analyte<br>27853-P<br>OX<br>5922-Es<br>OX<br>of the                    | are ob<br>seudomo<br>scherichia<br>are no<br>seudomo<br>scherichia<br>ult is en<br>e " <b>Res</b> u               | tained, t<br>Name<br>Oxidase<br>Coli-ATCC:<br>Oxidase<br>t Obtaine<br>Name<br>Oxidase<br>Coli-ATCC:<br>Oxidase<br>Oxidase<br>tered, th<br>ult Actio                  | hey will b<br>nosa-ATCC: 2<br>25922 QC Ide<br>ed, they w<br>nosa-ATCC: 2<br>25922 QC Ide<br>ne " <b>Corre</b><br>on" sectio | e highl<br>Result<br>7853 QC 1<br>POS<br>entifier:<br>NEG<br>//III be h<br>Result<br>7853 QC 1<br>× NEG<br>ective /<br>n, sele                     | ighted i<br>Identifier:<br>ighlight<br>dentifier:<br>Action"<br>ct the re           | ed in i<br>z<br>scree  | en:<br>Resulted<br>2018/11/2<br>2018/11/2<br>red:<br>Resulted<br>2018/11/2<br>2018/11/2<br>en will c<br>for the  | 21 12:21 L<br>21 12:21 L<br>1 12:21 L<br>1 12:21 L<br>open.<br>unaco              | Previ<br>POS Previ POS Previ NEG Previ NEG                                                                                                    | ous        |

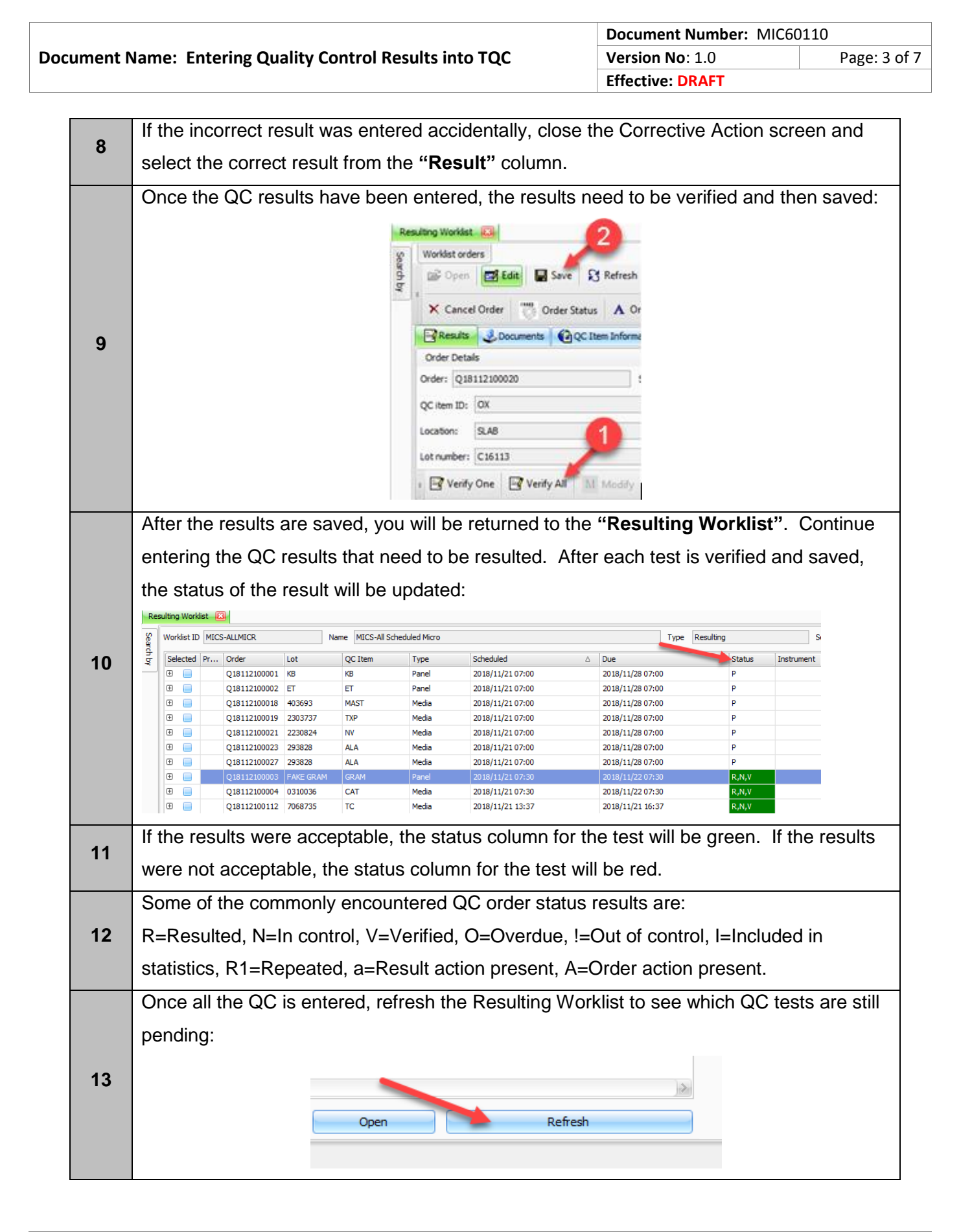

## **PROCEDURE INSTRUCTIONS:**

| Step  |                                                                                                    | Action                                             |  |  |  |  |  |  |
|-------|----------------------------------------------------------------------------------------------------|----------------------------------------------------|--|--|--|--|--|--|
| Resul | ting manually ordered results in TQC                                                                                                    |                                                    |  |  |  |  |  |  |
|       | Some QC orders need to be generated                                                                                                    | when the testing is performed and are not auto-    |  |  |  |  |  |  |
| 1     | generated. In the Microbiology Laborate                                                                                                    | ory, this is done when entering the anaerobic jars |  |  |  |  |  |  |
|       | and trays chemical indicators and the C                                                                                                    | ampylobacter jar biological indicator.             |  |  |  |  |  |  |
|       | From the "Launch Bar", select "Order                                                                                                    | Entry" under the "Orders" tab:                     |  |  |  |  |  |  |
| 2     | Leanch Bar  Setyp  V Inventory  Lot Actors Open Lot Gose Lot Actors Open Lot Gose Lot Regret from Inventory Regret from Inventory Regret from Inventory Record Report Batch Receiving Reports Lot Becord Report Inventory Worklad Lot Parameter Report Inventory Results K Result prty Results K Result prty Result Gardenance Maintenance Records Reports Maintenance Record Report Graph Report Graph Report Graph Report Graph Report Graph Report Graph Report Graph Report Graph Report Graph Report Graph Report Graph Report Reports Report Report Report Report Report Report Report Report Report Report Report Rever Rever | Orders<br>Order Entry                              |  |  |  |  |  |  |
|       | Select "New" in the upper left corner to                                                                                                    | create a new record:                               |  |  |  |  |  |  |
|       | = File View find Tools Window Help<br>= □ □ □ □ □ □ □ □ □ □ □ □ □ □ □ □ □ □ □                                                                                                    |                                                    |  |  |  |  |  |  |
| •     |                                                                                                    |                                                    |  |  |  |  |  |  |
| 3     | Launch Bar                                                                                                    |                                                    |  |  |  |  |  |  |
|       | Setyp 🖤                                                                                                    | Search by                                          |  |  |  |  |  |  |
|       | Lot Records                                                                                                    | From: 2018/10/22 00:00                             |  |  |  |  |  |  |
|       | Lot Actions                                                                                                    | To: 2018/11/21 14:33                               |  |  |  |  |  |  |
| 4     | In the "Search for Lot Records/Equip                                                                                                    | ment Records" box, select the Item ID for the      |  |  |  |  |  |  |
| 4     | result you want to enter and select "Fin                                                                                                    | d".                                                |  |  |  |  |  |  |

| Document Name: Entering Quality Control Results into I QC | Document Name: | Entering | Quality | Control | <b>Results into</b> | TQC |
|-----------------------------------------------------------|----------------|----------|---------|---------|---------------------|-----|
|-----------------------------------------------------------|----------------|----------|---------|---------|---------------------|-----|

|   | • For anaerobic jars,                                                             | select:                                                                                                    |                                                                                                    |                                                            |  |  |  |  |  |
|---|-----------------------------------------------------------------------------------|----------------------------------------------------------------------------------------------------|----------------------------------------------------------------------------------------------------|------------------------------------------------------------|--|--|--|--|--|
|   | Search for Lot Records/Equip                                                      | nent Records                                                                                                    |                                                                                                    |                                                            |  |  |  |  |  |
|   | Item record number: 23156<br>Item type: Panel                                     | Lot record number: Lot record number: Lot record number: Lot record number: Name: Lot record number: Lot record number: Lot rec | ot number: Po<br>JARS ANO2 Lo                                                                                     | ol number: Status: Active<br>cation: SLAB Departme<br>Find |  |  |  |  |  |
|   | For anaerobic trays, select:      Search for Lot Records/Equipment Records        |                                                                                                    |                                                                                                    |                                                            |  |  |  |  |  |
| 5 | Item type: Panel                                                                  | Item ID: TRAYSANO2                                                                                                    | ame: TRAYS ANO2                                                                                                   | Location: SLAB                                             |  |  |  |  |  |
|   | For Campy jars, sel     Search for Lot Records/Equi     Item record number: 23169 | ect:<br>oment Records                                                                                                    | Lot number:                                                                                                    | Pool number: Status                                        |  |  |  |  |  |
|   | Item type: Panel                                                                  | Item ID: JARSMAP                                                                                                    | De: JARS MAP                                                                                                    | Location: SLAB                                             |  |  |  |  |  |
|   | The "Active Paramete                                                              | rs" will be listed and will in<br>Arder Entry Col<br>Search Results<br>New Order Col<br>a Generate Order >                                                                                                    | clude all the trays                                                                                               | or jars:                                                   |  |  |  |  |  |
|   | 5                                                                                 | Item type:         Panel           Location:         SLAB           Lot number:         UN-EXPIRING           Ordered:         2018/11/21 14:58 LMS           Number of orders:         1                                                                                                    | Item ID: TRAYSANO2 Department: MICS Pool number: Scheduled: 2018/11/21 14:59                                      |                                                            |  |  |  |  |  |
| 0 |                                                                                   | Active Parameters         Select         Control         ATCC           Select         Control         ATCC           Image: Select Control         TRAY-1         Image: Select Control           Image: Select Control         TRAY-2         Image: Select Control         Image: Select Control           Image: Select Control         Image: Select Control         Image: Select Control         Image: Select Control           Image: Select Control         Image: Select Control         Image: Select Control         Image: Select Control           Image: Select Control Control         Image: Select Control         Image: Select Control         Image: Select Control           Image: Select Control Control         Image: Select Control         Image: Select Control         Image: Select Control           Image: Select Control Control         Image: Select Control Control         Image: Select Control         Image: Select Control           Image: Select Control Control Contro                                                                                                    | QC Parameter//<br>ANGEN<br>ANGEN<br>ANGEN<br>ANGEN<br>ANGEN<br>ANGEN<br>ANGEN<br>ANGEN<br>ANGEN<br>ANGEN<br>ANGEN |                                                            |  |  |  |  |  |
| 7 | All the trays or jars will the jars you want to res                               | all be selected. Select " <b>U</b><br>ult.                                                                                                    | nselect all" 찬                                                                                                    | <b>C</b> and then select                                   |  |  |  |  |  |

|                                                          | Document Number: MIC6        | 0110 |  |
|----------------------------------------------------------|------------------------------|------|--|
| Document Name: Entering Quality Control Results into TQC | Version No: 1.0 Page: 6 of 7 |      |  |
|                                                          | Effective: DRAFT             |      |  |

|    | Select "Generate Order" on the to           | ор   | of the scre       | een:             |  |  |  |
|----|---------------------------------------------|------|-------------------|------------------|--|--|--|
|    |                                             | Orde |                   |                  |  |  |  |
|    | Se                                          | s [  | New Order         |                  |  |  |  |
|    | Generate Order                              |      |                   |                  |  |  |  |
| 8  | ~                                           |      | Item type:        | Panel            |  |  |  |
|    |                                             | l    | Location:         | SLAB             |  |  |  |
|    |                                             | l    | Lot number:       | UN-EXPIRING      |  |  |  |
|    |                                             | 0    | Ordered:          | 2018/11/21 14:   |  |  |  |
|    |                                             | 1    | Number of orders: |                  |  |  |  |
|    |                                             |      |                   |                  |  |  |  |
| 9  | You will be asked if you want to say        | ave  | , select Ye       | 2S.              |  |  |  |
| 10 | The " <b>Results entry</b> " screen will op | per  | n for the ite     | em you selected. |  |  |  |
| 11 | Result as auto generated order ins          | stru | ictions.          |                  |  |  |  |

## **REFERENCES:**

 SCC SoftComputer. (2016, February). SoftTotalQC Total Quality Control System Version 1.0.4.

## **REVISION HISTORY:**

| REVISION | DATE | Description of Change | REQUESTED<br>BY |
|----------|------|-----------------------|-----------------|
| 1.0      |      | Initial Release       | L. Steven       |
|          |      |                       |                 |
|          |      |                       |                 |
|          |      |                       |                 |
|          |      |                       |                 |
|          |      |                       |                 |
|          |      |                       |                 |